Sheffield Teaching Hospitals NHS Foundation Trust
Sheffield Occupational Health Service

# Pre Placement Recruitment Guidance

## **Contents**

|   |                                        | Page Number |
|---|----------------------------------------|-------------|
| 1 | Logging on and forgotten password      | 1           |
| 2 | Setting up new employment registration | 2-3         |
| 3 | Selecting the questionnaire            | 4           |
| 4 | Resending link to candidate            | 5           |

## 1. Logging in and Forgotten password

You should have received a URL and Username to access the MyCority Portal. Use your own credentials to log in to the portal

| COTIV ONE"                            |
|---------------------------------------|
| Vmyatt_Recruiter                      |
| Log In                                |
| Guest Login Forgot Password? Register |
| Made with Tango.us                    |

Enter your user name and click on Forgot Password. You will then receive a password reset token to the email address attached to your user details.

| ••••••      |                  |           |          |
|-------------|------------------|-----------|----------|
|             | Log In           |           |          |
| Guest Login | Forgot Password? | Register  |          |
|             |                  | Made with | Tango.us |

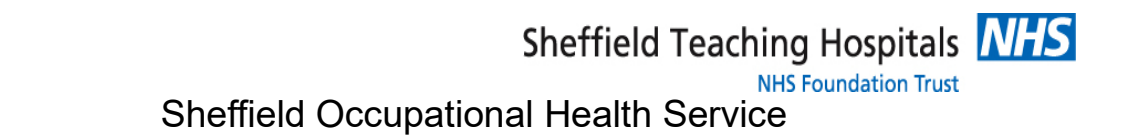

### 2. Setting up new employment registration

Select on the NEW EMPLOYMENT REGISTRATION FORM icon to add a new candidate

| New               |                                  | _                  |
|-------------------|----------------------------------|--------------------|
|                   |                                  |                    |
| New Questionnaire | New Employment Registration Form | m                  |
| у                 |                                  |                    |
| Ξ                 |                                  | Made with Tango.us |
|                   |                                  |                    |

Click on the magnifying glass icon to the right of the Employee search bar. From the pop up box that appears, click on the + icon

| Employee              |            |           |               |       | × |
|-----------------------|------------|-----------|---------------|-------|---|
| MyCority Employees 🗸  | •          |           |               |       | + |
| Full Name             | First Name | Last Name | Date Of Birth | Email |   |
|                       | ٩          | ٩         | Q             |       | Q |
| No records available. |            |           |               |       |   |
|                       |            |           |               |       |   |
|                       |            |           |               |       |   |
|                       |            |           |               |       |   |
|                       |            |           |               |       |   |
|                       |            |           |               |       |   |
|                       |            |           |               |       |   |

Enter the following details:

- First Name
- Last Name
- Date Of Birth
- Employee Type (bank, full time etc)
- Post Title
- Email
- Employer
- Directorate Location
- Directorate
- Site
- Department

Click Save and Close

|   |        |                | VM       |
|---|--------|----------------|----------|
| C | Cancel | Save and Close | ): 1     |
|   |        |                |          |
|   |        |                | ^        |
|   |        |                |          |
|   |        | Made with      | Tango.us |

#### 3. Selecting the questionnaire

This will create an employee record on Cority. You will need to complete the remaining fields as below:

- Priority
- Contact type
- HR/Manager name
- HR/Manager email

Click on Select a Starter Questionnaire and chose relevant questionnaire for the candidate. You may have one or more options to choose from.

You can choose to Save the form (If not ready to send to the applicant) or select Submit SAVE – This will save what you have completed so far but WILL NOT go to the applicant SUBMIT – this will save the form and generate the email to go to the applicant CANCEL – this will cancel the form and delete any unsaved data

| ← My Tasks    |               |                                                                                                    |              |           |          |              | •   |
|---------------|---------------|----------------------------------------------------------------------------------------------------|--------------|-----------|----------|--------------|-----|
| A Home        | Employment Re | gistration Form                                                                                                    | Cancel       | Delete    | Save     | Submit       | :   |
| Hy Dashboards |               | Details                                                                                                    |              |           | ^        |              |     |
| 🛗 My Tasks    |               | Employee *                                                                                                    |              |           |          |              |     |
| My Applicants |               | Mouse, Mickey (F66)                                                                                                    |              | Q         |          |              | _   |
| Near Me       |               | Job Position (ONLY CHANGE IF EXISTING EMPLOYEE MOVING TO A NEW ROLE)                                                                                      |              |           |          |              | - 1 |
|               |               | Doctor (Doc)                                                                                                    |              | Q         |          |              |     |
|               |               |                                                                                                    |              |           |          |              |     |
|               |               | If Job Mover, and you pick an existing employee rather than add a new applicant. Please confirm their new job position and organisational infor<br>above. | rmation in t | he fields |          |              |     |
|               |               | Priority                                                                                                    |              |           |          |              | _   |
|               |               | High                                                                                                    |              |           |          |              | _   |
|               |               | Contact Type<br>Manager                                                                                                    |              |           |          |              |     |
|               |               |                                                                                                    |              |           |          |              |     |
|               |               | HR/ Manager Name                                                                                                    |              |           |          |              |     |
|               |               | Mr John Smith                                                                                                    |              | 12 / 4000 |          |              |     |
|               |               | Maday                                                                                                    |              | ьτ        | <u> </u> | <b>7</b> 0 1 |     |
|               |               | HR/Manager Email                                                                                                    | witi         |           | ang      | g0.t         | 12  |

The candidate will receive two emails; the first one will have details of their user name and the second one will be the temporary password. They must then log in to this account, follow the actions from the website and complete the questionnaire.

#### 4. Resending link to the candidate

From My Applicants, click on the relevant applicant Click on the three dot icon in the top right hand corner Click on Resend Email which will open a pop up box In the "To" field, enter the email address, either the original or revised Click Send A "Success" message will be displayed